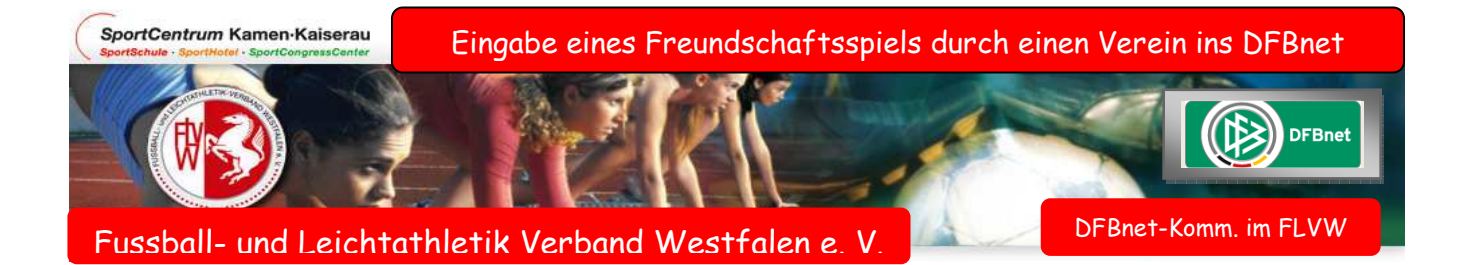

In diesen Arbeitsblättern wird die Eingabe eines Freundschaftsspiels durch einen Verein dargestellt, (gilt aber auch für übergeordnete Zugänge.)

<u>Grundsätzliches vorab</u>: Man sollte keinesfalls, wenn man eine zurückliegende Seite anzeigen lassen will, den "Rückbutton" in der Browserleiste anklicken. Dadurch wird man aus dem Programm "rausgeschmissen", sondern immer die Schaltleiste Bearbeitungsansicht benutzen!

Einwahl in die Internetplattform DFBnet.org mit der vorhandenen Vereinskennung bzw. übergeordnete und die Schaltleiste Freundschaftsspiele betätigen

|                                         |                                       | Freun                                     | Anwer          | Inder: 21210020 (TUS WESTFALIA WETHMAR 1943 E.V. |
|-----------------------------------------|---------------------------------------|-------------------------------------------|----------------|--------------------------------------------------|
| Schulungs-: ystem                       | Freundschaftsspiele                   |                                           |                | fss 00                                           |
| Freund 7                                | Suche nach Freundsc<br>Spieldatum von | haftsspielen<br>15.11.2010 bis 15.12.2010 | Verein         | TUS WESTFALIA WETHMAR 1948 E.V.                  |
| Einstiegsseite<br>Ergebnismeld ing      | Anzeige                               | eigene Spiele                             | Mannschaftsart | Herren                                           |
| Spielberichte<br>Turniere               | 🧀 🔒 👘 Es sind keine                   | Voreinstellungen vorhanden.               | Neue           | s Freundschaftsspiel Neue Suche Suchen           |
| Spielstätten                            |                                       |                                           |                |                                                  |
| F <b>reundschaftsspiele</b><br>Abmelden |                                       | Um ein neues F Spie                       | l einzugeber   | n hier anklicken                                 |

Dieses Arbeitsblatt dient auch dazu, um bereits eingestellte Freundschaftsspiele zu suchen und anzuzeigen!

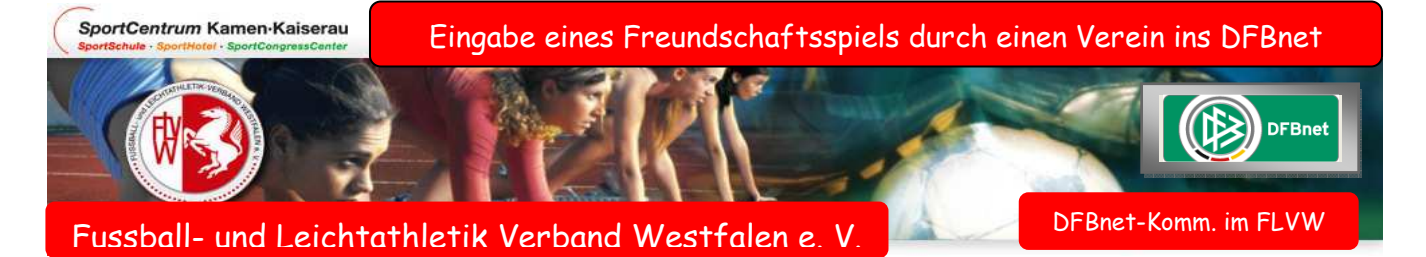

## Grunddaten zum Spiel eintragen

| Basisdaten            |                                        |                  |            |        |                        |                        |                          |
|-----------------------|----------------------------------------|------------------|------------|--------|------------------------|------------------------|--------------------------|
| Saison                | 10/11                                  | Spielstatus      |            |        |                        |                        |                          |
| Spieldatum            | 15.11.2010                             | Uhrzeit          | 19:00      | Die    | Spielklas              | se des                 | eingebend                |
| Verband               | Fußball- u. Leichtathletik-V           | /erband Westfale | n          | Vere   | ins wird               | automatis              | sch vorhele              |
| Heimverein            | TUS WESTFALIA WETHMA                   | R 1948 E.V.      | ~          | undi   | at nicht än            | donbon                 | icit voi bele            |
| Heimmannschaftsart    | Herren                                 |                  | ~          | und i  | ST MCM un              | iderbur.               |                          |
| Heimmannschaft        | Westfalia Wethmar                      |                  | ~          |        |                        |                        |                          |
| Spielklasse Heim      | Kreisliga A                            |                  |            |        |                        |                        |                          |
| Gastmannschaftstyp    | Vereinsmannschaft                      |                  | ~          |        |                        |                        |                          |
| Gastverein            | Lünen                                  |                  |            | Da.    |                        |                        |                          |
| Gastmannschaftsart    | 1 <b>1</b>                             |                  |            | 1      |                        |                        |                          |
| Gastmannschaft        |                                        | -                |            |        |                        |                        |                          |
| Spielklasse Gast      |                                        |                  | Wenn der   | Name d | <mark>es Gastve</mark> | <mark>reins nic</mark> | <mark>ht geläufig</mark> |
| Schiriansetzungsmodus | Standardansetzung                      |                  | ist, kann  | über   | das Sucl               | hfeld ei               | n Begriff                |
| Spielstätte           |                                        |                  | eingegeben | werden | und anklick            | ken.                   |                          |
|                       | 2100210201                             |                  |            |        |                        |                        |                          |
| Spielstätte           |                                        |                  |            |        |                        |                        |                          |
| Spielstätte           | Sportanlage Wethmar Kun                | istrasen         |            |        |                        |                        |                          |
| Spielstätte           | Sportanlage Wethmar Kun<br>44534 LÜNEN | istrasen         |            |        |                        |                        |                          |

| Freundschaftsspiele   |                         |                     |         |   | fss 00                                                                                                    |
|-----------------------|-------------------------|---------------------|---------|---|----------------------------------------------------------------------------------------------------|
| Basisdaten            |                         |                     |         |   |                                                                                                    |
| Saison                | 10/11                   | Spielstatus         |         |   |                                                                                                    |
| Spieldatum            | 15.11.2010              | Uhrzeit             | 19:00   |   |                                                                                                    |
| Verband               | Fußball- u. Leichtathle | etik-Verband Westfa | len     |   |                                                                                                    |
| Heimverein            | TUS WESTFALIA WE        | THMAR 1948 E.V.     |         | ~ |                                                                                                    |
| Heimmannschaftsart    | Herren                  |                     |         | ~ |                                                                                                    |
| Heimmannschaft        | Westfalia Wethmar       |                     |         | ~ |                                                                                                    |
| Spielklasse Heim      | Kreisliga A             |                     |         |   |                                                                                                    |
| Gastmannschaftstyp    | Vereinsmannschaft       |                     |         | ~ |                                                                                                    |
| Gastverein            | Bitte auswählen         |                     |         | ~ | in the second second se |
| Gastmannschaftsart    | Bitte auswählen         | INEN 1905 E.V.      |         |   | <b>↑</b>                                                                                                    |
| Gastmannschaft        | BV BRAMBAUER 13/4       | 15 E.V.             |         |   |                                                                                                    |
| Spielklasse Gast      | LÜNER SV FUßBALL E      |                     | '75 E V |   | Eine Auswahl der zum Suchbegriff                                                                                                    |
| Schiriansetzungsmodus | SPORTGEMEINSCHAR        | FT GAHMEN 24/74 E   | .v.     |   | gehörenden Vereine wird angezeigt                                                                                                    |
| Spielstätte           | SV PREUBEN 07 FUB       | BALL E.V.LÜNEN      |         |   | und kann ausgewählt und                                                                                                    |
| Spielstätte           | TUS WESTFALIA WET       | THMAR 1948 E.V.     |         |   | gegebenenfalls wieder gelöscht                                                                                                    |
|                       | Sportanlage Wethma      | r Kunstrasen        |         | _ | werden.                                                                                                    |

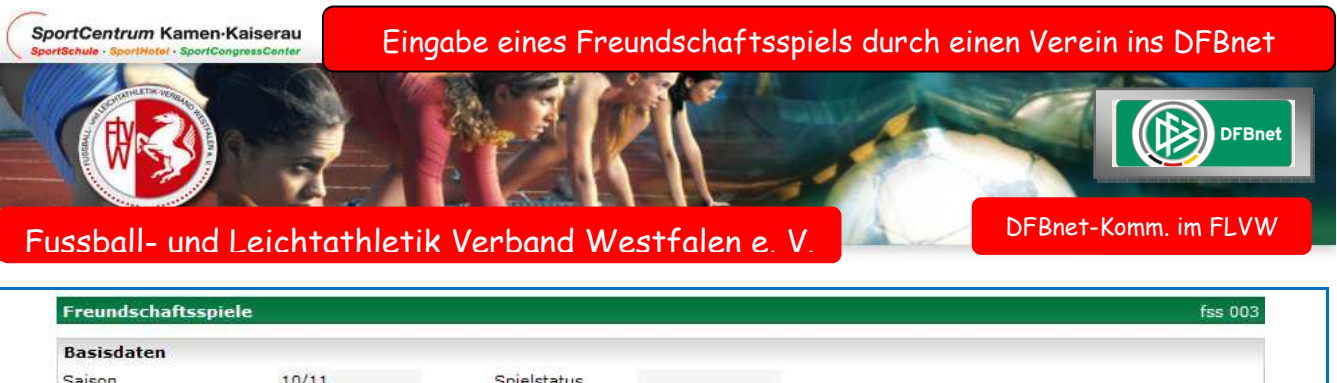

| Saison                | 10/11                                              | Spielstatus        |           |      |        |                              |
|-----------------------|----------------------------------------------------|--------------------|-----------|------|--------|------------------------------|
| Spieldatum            | 15.11.2010                                         | Uhrzeit            | 19:00     |      |        |                              |
| Verband               | Fußball- u. Leichtathle                            | etik-Verband Westf | alen      |      |        |                              |
| Heimverein            | TUS WESTFALIA WE                                   | THMAR 1948 E.V.    |           | ~    |        |                              |
| Heimmannschaftsart    | Herren                                             |                    |           | ~    |        |                              |
| Heimmannschaft        | Westfalia Wethmar                                  |                    |           | ~    |        |                              |
| Spielklasse Heim      | Kreisliga A                                        |                    |           |      |        |                              |
| Gastmannschaftstyp    | Vereinsmannschaft                                  |                    |           | ~    |        |                              |
| Gastverein            | LÜNER SV FUßBALL                                   | E.V.               |           | ~    |        |                              |
| Gastmannschaftsart    | Herren                                             |                    |           | *    |        | Im Bereich Gastmannschaf     |
| Gastmannschaft        | Bitte auswählen                                    |                    |           | Y    |        | kann entsprechend festaeleat |
| Spielklasse Gast      | Bitte auswählen                                    | 8                  |           |      |        | warden aus den Mannschafter  |
| Schiriansetzungsmodus | Lüner SV Fubban E.V<br>Lüner SV II<br>Lüner SV III | •                  |           |      |        | die im VMB gemeldet worder   |
| Spielstätte           |                                                    |                    |           | 3.14 |        | sind.                        |
| Spielstätte           | 2100210201                                         |                    |           | 1    |        |                              |
|                       | Sportanlage Wethma                                 | r Kunstrasen       |           |      |        |                              |
|                       | 44534 LÜNEN                                        |                    |           |      |        |                              |
|                       | Wehrenboldstraße                                   |                    |           |      |        |                              |
| Zurück                |                                                    |                    | Speichern | nic  | nt ver | rgessen                      |

| Basisdaten            |                            |                 |       |          |          |                                 |
|-----------------------|----------------------------|-----------------|-------|----------|----------|---------------------------------|
| Saison                | 10/11                      | Spielstatus     |       |          |          |                                 |
| Spieldatum            | 15.06.2011                 | Uhrzeit         | 19:00 |          |          | Im Schiriansetzungsmodus sind   |
| Verband               | Fußball- u. Leichtathletil | k-Verband Westf | alen  | *        |          | folgende Grundsätze zu          |
| Heimverein            | TUS WESTFALIA WETHN        | MAR 1948 E.V.   |       | <b>~</b> | i i      | beachten:                       |
| Heimmannschaftsart    | Herren                     |                 |       | ~        |          |                                 |
| Heimmannschaft        | Westfalia Wethmar          |                 |       | ~        |          | Wenn der Heimverein eine        |
| Spielklasse Heim      | Kreisliga A                |                 |       |          |          | Mannschaft aus den Kreisligen   |
| Gastmannschaftstyp    | Vereinsmannschaft          |                 |       | ~        |          | ist, ist automatisch            |
| Gastverein            | SV BLAU-WEIß ALSTED        | DE FUßBALL E.V. |       | × 1      | <b>T</b> | "Standardansetzung"             |
| Gastmannschaftsart    | Herren                     |                 |       | *        |          | eingestellt. Dadurch wird das   |
| Gastmannschaft        | Bitte auswählen            |                 |       | ~        |          | Spiel in die Ansetzungshoheit   |
| Spielklasse Gast      |                            |                 |       |          |          | des jeweiligen Kreises abgelegt |
| Schiriansetzungsmodus | Standardansetzung          |                 |       |          |          | und kann so übernommen          |
| Spielstätte           |                            |                 |       |          |          | werden.                         |
| Spielstätte           | 2100210201                 |                 |       |          |          |                                 |
|                       | Sportanlage Wethmar (I     | Kunstrasen)     |       |          |          |                                 |
|                       | 44534 LÜNEN                |                 |       |          |          |                                 |
|                       | Wehrenboldstraße           |                 |       |          |          |                                 |

×

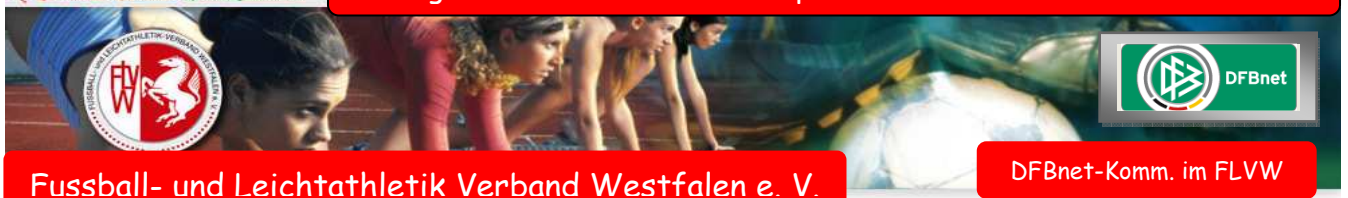

| Freundschaftsspiele   |                                             |                 |       |   |          | fss 000                          |
|-----------------------|---------------------------------------------|-----------------|-------|---|----------|----------------------------------|
| Basisdaten            |                                             |                 |       |   |          |                                  |
| Saison                | 10/11                                       | Spielstatus     |       |   |          |                                  |
| Spieldatum            | 15.06.2011                                  | Uhrzeit         | 19:00 |   |          |                                  |
| /erband               | Fußball- u. Leichtathlet                    | ik-Verband West | falen | ~ |          |                                  |
| leimverein            | SPORTVEREIN 1926 SU                         | DKIRCHEN E.V.   |       | ~ | <b>T</b> |                                  |
| leimmannschaftsart    | Herren                                      |                 |       | ~ |          |                                  |
| leimmannschaft        | SV 26 Südkirchen e.V.                       |                 |       | ~ |          |                                  |
| Spielklasse Heim      | Bezirksliga                                 |                 |       |   |          |                                  |
| Gastmannschaftstyp    | Vereinsmannschaft                           |                 |       | ~ |          | Diese Einstellung wird in        |
| Gastverein            | TUS WESTFALIA WETH                          | MAR 1948 E.V.   |       | ~ | <b>1</b> | Westfalen nicht                  |
| Gastmannschaftsart    | Herren                                      | _               |       |   |          | praktiziert                      |
| Gastmannschaft        | Westfalia Wethmar                           |                 |       | ~ |          | pr =                             |
| Spielklasse Gast      | Kreisliga A                                 |                 |       |   |          |                                  |
| Schiriansetzungsmodus | Standardansetzung                           |                 |       | ~ |          | Wenn der Heimverein im           |
| Spielstätte           | Standardansetzung<br>Vereinsansetzung ( Hei | mverein )       |       |   |          | überkreislichen Spielbetrieb     |
| Spielstätte           | Ansetzung aus Kreis He<br>2100210171        | eimverein       |       |   |          | beheimatet ist, so sollte im     |
|                       | Sportanlage Südkircher                      | n Rasenplatz    |       |   | Scl      | hiriansetzungsmodus "Ansetzun    |
|                       | 59394 Nordkirchen                           |                 |       |   | au       | ıs Kreis Heimverein" eingestellt |
|                       | Friedhofsweg 1                              |                 |       |   |          | werden.                          |

Folgende Zusatz-Regularien zur SR-Ansetzung sind laut VSA unbedingt einzuhalten:

Wenn eine *Verbandsligamannschaft* gegen eine *Verbandsligamannschaft* und höher spielt, geht das Spiel in den Ansetzungsbereich (Standardansetzung) des VSA!

Um an einem Spiel Veränderungen herbei zuführen, über Spielsuche das Spiel anzeigen lassen.

| Freundschaftsspiele       |                       |                |                    |                      |                                |          | fss 00       |
|---------------------------|-----------------------|----------------|--------------------|----------------------|--------------------------------|----------|--------------|
| Spiele im Verein          |                       |                |                    |                      |                                |          |              |
| Suche nach Freundsch      | aftsspielen           |                |                    |                      |                                |          |              |
| pieldatum von             | 15.11.2010 E          | bis 15.12.2010 |                    | Verein               | TUS WESTFALIA WETHMAR 1948 E.  | V. 💙     |              |
| pielkennung               |                       |                |                    | Mannschaftsart       | Herren                         | *        |              |
| Inzeige                   | eigene Spiele         |                |                    |                      |                                |          |              |
| 🏂 📑 🔚 Es sind keine \     | /oreinstellungen vorl | handen.        |                    | Neue                 | s Freundschaftsspiel Neue Such | e Su     | ichen        |
| ™∆Kennung                 | ™≜Staffel             | <b>▲</b> Datum | <sup>™</sup> ∆Zeit | <sup>™</sup> ≜Heimma | nnschaft - 🌇 Gastmannschaft    | Tore     | Statu        |
| 9 🔚 👫 240022042           | FS/H/KLA/LH           | 15.11.2010     | 19:00              | Westfalia We         | ethmar - Lüner SV Fußball E.V. | :        | <b>9</b> i   |
| eite 1/1 (1 Treffer insge | samt)                 |                |                    |                      | K                              | <u>1</u> | $\mathbb{D}$ |
|                           |                       |                |                    |                      |                                |          |              |
| Öffnet das Date           | enblatt des Sp        | iels.          |                    |                      |                                |          |              |

Freundschaftsspiel - Eingabe durch einen Verein (überarbeitete Version 15.06.2011 Sch.)

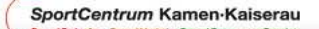

Eingabe eines Freundschaftsspiels durch einen Verein ins DFBnet

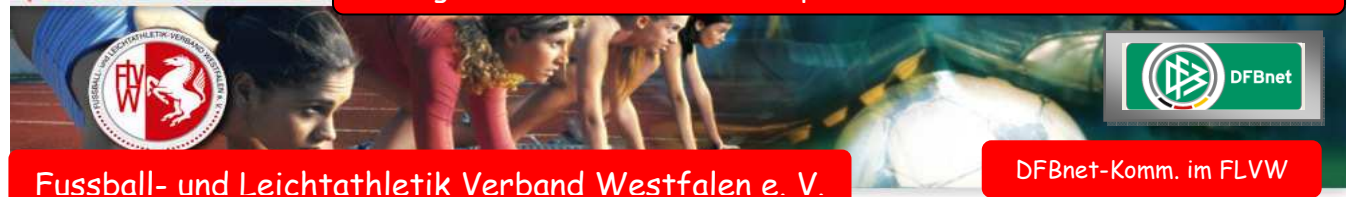

| Sonderwertung      | jen, Ka  | rten, S  | trafen   |          |         |        |         |         |       |         |        |         |         |        |         |         |           |         |      |
|--------------------|----------|----------|----------|----------|---------|--------|---------|---------|-------|---------|--------|---------|---------|--------|---------|---------|-----------|---------|------|
|                    |          |          |          | We       | stfalia | Wethm  | ar - L  | üner S\ | / Fuß | Bball E | E.V.   |         |         |        |         |         |           |         |      |
| Tore / Punkte      |          |          |          |          |         |        | :       |         |       |         |        | w       | ertun   | gsart: |         |         |           |         |      |
|                    |          |          |          | -        | +Tore - | Tore   | vkt. +  | Tore -1 | ore   | Pkt.    |        |         |         |        |         |         |           |         |      |
|                    |          |          |          |          |         |        |         |         |       |         |        |         |         |        |         |         |           |         |      |
| Karten / Strafen   |          |          |          |          | ÷.,     | ~      | :<br>•  |         |       |         | ~      | •       |         |        |         |         |           |         |      |
|                    |          |          |          |          | -       | 9      | 0       |         |       |         | Θ      | Ø       |         |        |         |         |           |         |      |
| Schiedsrichter     |          |          |          |          |         |        |         |         |       |         |        |         |         |        |         |         |           |         |      |
| keine Spielleitung | g vorhar | nden     |          |          |         |        |         |         |       |         |        |         |         |        |         |         |           |         |      |
| Spielstätte        |          |          |          |          |         |        |         |         |       |         |        |         |         |        |         |         |           |         |      |
| Spielstätte        | Sporta   | nlage W  | ethmar K | unstrase | en      |        | Spielst | ittenty | к     | Cunstr  | rasen  | platz   | aφe     | Die S  | pielstä | itte wi | urde gel  | bucht   |      |
|                    | Wehrei   | nboldstr | аве      |          |         |        | Zuscha  | uer     |       |         |        |         |         |        |         |         |           |         |      |
|                    | 44534    | LÜNEN    | 4        |          |         |        |         |         |       |         |        |         |         |        |         |         |           |         |      |
|                    |          |          |          |          |         |        |         |         |       |         | S      | pielstä | itte au | ustaus | chen    | s       | pielstätt | enbeleg | ung  |
|                    |          |          |          |          |         |        |         |         |       |         | _      |         |         |        |         |         |           |         |      |
| Änderungsinfo      | rmatio   | nen      |          |          |         |        |         |         |       |         |        |         |         |        |         |         |           |         | 分    |
| Erste Ergebnisme   | eldung   | am       |          |          |         | von    |         |         |       |         |        |         |         |        |         |         |           |         |      |
|                    |          | über     |          |          |         | Ergebr | is      |         |       |         |        |         |         |        |         |         |           |         |      |
| Letzte Ergebnism   | eldung   | am       |          |          |         | von    |         |         |       |         |        |         |         |        |         |         |           |         |      |
| Letzte Änderung    |          | am       | 15.11.20 | 10 14:23 | 3:48    | von    | 212100  | 20 1    | 'uS V | Nestfa  | alia V | Vethm   | ar      |        |         |         |           |         |      |
|                    |          |          |          |          |         |        |         |         |       |         |        |         |         |        |         |         |           |         |      |
| Zurück             |          |          |          |          | Rück    | gängig | Erg     | ebnis I | ösch  | en      | Spie   | el abse | etzen   | He     | imrec   | ht tau  | schen     | Speid   | hern |

In diesem Datenblatt sind viele Möglichkeiten einer individuellen Bearbeitung gegeben.

Zusatzbemerkung: Um ein Spiel zu löschen, muss im Bereich des Spieldatenblatts, die Schaltleiste "Spiel absetzen" betätigt werden! Danach wird das "Icon Papierkorb" erst aktiv und das Spiel kann vollständig gelöscht werden

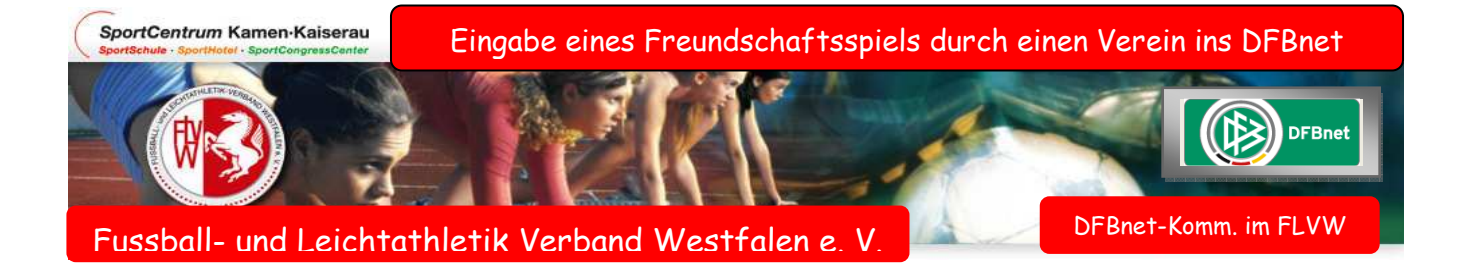

Eingabe eines Spiels mit einer Mannschaft, die nicht im DFBnet verzeichnet ist.

| Baisdaten   Saison 10/11   Spieldatum 16.11.2010   Uhrzeit 19:30   Verband Fußball- u. Leichtathletik-Verband Westfalen   Heimverein TUS WESTFALIA WETHMAR 1948 E.V.   Freudschaftsspiele Kreisliga A   Spielstätten Spielklasse Heim   Spielstätten Gastmannschaft   Service Gastwerein   Hilfsangebote Schiriansetzungsmodus   Standardansetzung   Passwort ändern   Impressum   Session / Sitzung   Begonnen um 14:16   Ablauf um 15:00                                                                                                    | fss 00  |                           |               |               |                         | Freundschaftsspiele   | Schulungs-System    |
|----------------------------------------------------------------------------------------------------|---------|---------------------------|---------------|---------------|-------------------------|-----------------------|---------------------|
| Saison 10/11 Spielstatus   Finstiegsseite Spieldatum 16.11.2010 Uhrzeit   Ergebnismeldung Spielstatus   Spielstätten TUS WESTFALIA WETHMAR 1948 E.V.   Freundschaftsspiele Heirmannschaftsart   Heirmannschaftsart Herren   Heimmannschaftsart Herren   Kreisliga A Gastwannschaftsart   Gastverein Gastwerein   Gastwerein Gastwerein   Gastwerein Feuerwehr-Wethmar   Gastmannschaftsart Herren   Spielstätte Gastmannschaftsart   Herren Verband   Spielstätte Spielstätte   Spielstätte Gastmannschaftsart   Herren Verband   Spielstätte Spielstätte   Spielstätte Spielstätte                     |         |                           |               |               |                         | Basisdaten            |                     |
| Spieldatum 16.11.2010   Uhrzeit 19:30    Fußball- u. Leichtathletik-Verband Westfalen   Heimverein TUS WESTFALIA WETHMAR 1948 E.V.   Spieldrichte Heimmannschaftsart   Turniere Spielklässe Heim   Spielstätten Spielklässe Heim   Freundschaftsspiele Gastmannschaftsart   Abmelden Gastmannschaftsart   Bervice Gastmannschaftsart   Herren Impressum   Spielstätte Spielstätte   Impressum Spielstätte   Begonnen um 14:16 Ablauf um 15:00   Kervice   Ablauf um 15:00 Spielstätte                                                                                                    |         |                           |               | Spielstatu    | 10/11                   | Saison                | 500                 |
| Verband Fußball- u. Leichtathletik-Verband Westfalen   Einstiegsseite TUS WESTFALIA WETHMAR 1948 E.V.   Ergebnismeldung Heimverein   Spielkberichte Heimmannschaftsart   Turniere Spielklasse Heim   Spielstätten Freid Mannschafts   Freundschaftsspiele Abmelden   Abmelden Gastmannschaftsart   Begonten um 14:16 Ablauf um 15:00     Ablauf um 15:00 Spielstätte                                                                                                    |         |                           | 19:30         | Uhrzeit       | 16,11.2010              | Spieldatum            | Example 6           |
| Einstiegsseite   Ergebnismeldung   Spielberichte   Turnière   Spielklässe Heim   Spielklässe Heim   Kreisliga A   Gastmannschaftsyp   Freundschaftsspiele   Abmelden   Service   Gastmannschaftsart   Herren   Gastmannschaftsart   Herren   Gastmannschaftsart   Herren   Gastmannschaftsart   Herren   Gastmannschaftsart   Herren   Gastmannschaftsart   Herren   Gastmannschaftsart   Herren   Spielstätten   Schiriansetzungsmodus   Standardansetzung   Passwort ändern   Impressum   Spielstätte   Spielstätte                                                                                                    |         |                           | stfalen       | tik-Verband W | Fußball- u. Leichtathle | Verband               |                     |
| Ergebnismeldung       Heimmannschaftsart       Herren         Spielberichte       Heimmannschaft       Westfalia Wethmar         Turniere       Spielklasse Heim       Kreisliga A         Spielstätten       Gastmannschaftstyp       Freie Mannschaft         Freundschaftsspiele       Gastmannschaftstyp       Freie Mannschaft         Abmelden       Gastmannschaftsart       Herren         Service       Gastmannschaftsart       Herren         Gastmannschaftsart       Herren       Impressum         Spielstätte       Schiriansetzungsmodus       Standardansetzung         Passwort ändern       Spielstätte       Spielstätte         Spielstätte       Spielstätte       Sportanlage Wethmar Kunstrasen         Begonnen um 14:16       Ablauf um 15:00       Wehrenboldstraße                                                                                                    |         |                           | ~             | HMAR 1948 E.  | TUS WESTFALIA WET       | Heimverein            | Einstiegsseite      |
| Spielberichte   Turniere   Spielklasse Heim   Spielklasse Heim   Kreisliga A   Gastmannschaftsyp   Freundschaftsspiele   Abmelden   Service   Hilfsangebote   Passwort ändern   Impressum   Spielstätte   Spielstätte   Spielstätte   Spielstätte   Schiriansetzungsmodus   Standardansetzung   Spielstätte   Spielstätte <td></td> <th></th> <td>~</td> <td></td> <td>Herren</td> <td>Heimmannschaftsart</td> <td>Ergebnismeldung</td> |         |                           | ~             |               | Herren                  | Heimmannschaftsart    | Ergebnismeldung     |
| Furnière   Spielklasse Heim   Spielklasse Heim   Kreisliga A   Gastmannschaftstyp   Freie Mannschaft   Gastwerein   Gastmannschaftsart   Herren   Gastmannschaftsart   Gastmannschaftsart   Herren   Gastmannschaftsart   Service   Hilfsangebote   Passwort ändern   Impressum   Spielstätte   Spielstätte   Sportanlage Wethmar Kunstrasen   Adsa LüNEN   Wehrenboldstraße                                                                                                    |         |                           | ~             |               | Westfalia Wethmar       | Heimmannschaft        | Spielberichte       |
| Spielstätten   Freundschaftsspiele   Abmelden   Service   Hilfsangebote   Passwort ändern   Impressum   Spielstätte   Spielstätte   Spielstätte   Spielstätte   Spielstätte   Spielstätte   Spielstätte   Spielstätte   Spielstätte   Spielstätte   Spielstätte   Sportanlage Wethmar Kunstrasen   Abbauf um 15:00     Wehrenboldstraße                                                                                                    |         |                           |               |               | Kreisliga A             | Spielklasse Heim      | Turniere            |
| Freundschaftsspiele   Abmelden   Service   Hilfsangebote   Passwort ändern   Impressum   Session / Sitzung   Begonnen um 14:16   Ablauf um 15:00                                                                                                    |         |                           |               |               | Freie Mannschaft        | Gastmannschaftstvp    | Spielstätten        |
| Abmelden Gastmannschaftsart Herren Gastmannschaftsart Feuerwehr-Wethmarl Schiriansetzungsmodus Standardansetzung Schiriansetzungsmodus Standardansetzung Spielstätte Spielstätte 2100210201 Freie Mannschaft eintragen und auf das Suchzeichen klicken.                                                                                                    |         |                           |               |               | There Hamiltonare       | Gastverein            | Freundschaftsspiele |
| Service     Gastmannschaft     Feuerwehr-Wethmarl       Passwort ändern     Schiriansetzungsmodus     Standardansetzung       Impressum     Spielstätte     2100210201       Session / Sitzung     Sportanlage Wethmar Kunstrasen     Freie Mannschaft eintragen und auf das Suchzeichen klicken.       Begonnen um 14:16     Ablauf um 15:00     Wehrenboldstraße                                                                                                    |         |                           |               |               | Herren                  | Gastmannschaftsart    | Abmelden            |
| Societies       Saskinamischaft       rederwein wetninnen         Hilfsangebote       Schiriansetzungsmodus       Standardansetzung         Passwort ändern       Impressum       Spielstätte       2100210201         Spielstätte       Sportanlage Wethmar Kunstrasen<br>44534 LÜNEN       Freie Mannschaft eintragen und auf<br>das Suchzeichen klicken.         Ablauf um 15:00       Wehrenboldstraße       Wehrenboldstraße                                                                                                    |         |                           | 1.53          |               | Ferren Wethmad          | Gastmannschaft        | Famica              |
| Spielstätte     Spielstätte       Session / Sitzung     Sportanlage Wethmar Kunstrasen       Begonnen um 14:16     44534 LÜNEN       Ablauf um 15:00     Wehrenboldstraße                                                                                                    |         |                           |               |               | Peuerwenn-weunnan       | Cohirianostrunasmodus | Hilfsangehote       |
| Spielstätte     Spielstätte       Session / Sitzung     Sportanlage Wethmar Kunstrasen       Begonnen um 14:16     44534 LÜNEN       Ablauf um 15:00     Wehrenboldstraße                                                                                                    |         |                           | M             |               | Standardansetzung       | Schinalisetzungsmodus | Passwort ändern     |
| Spielstätte     2100210201       Session / Sitzung     Sportanlage Wethmar Kunstrasen       Begonnen um 14:16     44534 LÜNEN       Ablauf um 15:00     Wehrenboldstraße                                                                                                    |         |                           |               |               |                         | Spielstätte           | mpressum            |
| Session / Sitzung         Sportanlage Wethmar Kunstrasen         Freie Mannschaft einfrägen und duf           Begonnen um 14:16         44534 LÜNEN         das Suchzeichen Klicken.           Ablauf um 15:00         Wehrenboldstraße                                                                                                    |         | of the single second such | Frain Manual  |               | 2100210201              | Spielstätte           | Impressum           |
| Begonnen um 14:16 44534 LÜNEN das Suchzeichen klicken.                                                                                                    |         | att eintragen und aut     | rrele Mannscr | Kunstrasen    | Sportanlage Wethmar     |                       | Session / Sitzung   |
| Ablauf um 15:00 Wehrenboldstraße                                                                                                    |         | n klicken.                | das Suchzeich |               | 44534 LÜNEN             |                       | Begonnen um 14:16   |
|                                                                                                    |         |                           |               |               | Wehrenboldstraße        |                       | Ablauf um 15:00     |
| Zurück                                                                                                    | eichern |                           |               |               |                         | Zurück                |                     |

| Freundschaftsspiele                |             | Wichtiger Hillweis |                                              |
|------------------------------------|-------------|--------------------|----------------------------------------------|
| Basisdaten                         |             | Freie Mannschaft a | nlegen                                       |
| Saison                             | 10/11       | Verband            | Fußball- u. Leichtathletik-Verband Westfaler |
| Spieldatum                         | 16.11.2010  | Mannschaftsart     | Herren                                       |
| Verband                            | Fußball- u. | Mannschaftsname    | Feuerwehr-Wethmar                            |
| Heimverein                         | TUS WEST    |                    | Mannschaft anlegen                           |
| Heimmannschaftsart                 | Herren      |                    | Mannschalt anlegen                           |
| Heimmannschaft<br>Spielklasse Heim | Name eintro | agen und Mannscha  | ft anlegen bestätigen                        |
| Gastmannschaftstyp                 | Freie Manns | schaft             | ×                                            |
| Gastverein                         |             |                    |                                              |
| Gastmannschaftsart                 | Herren      |                    | ~                                            |

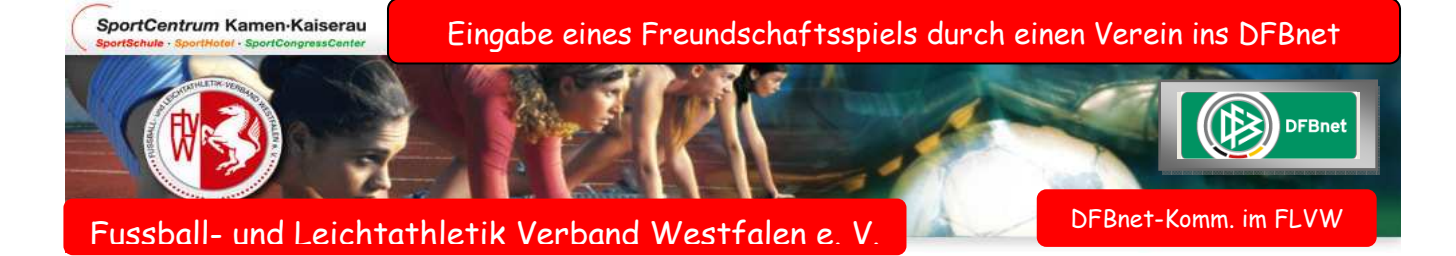

## Datenblatt des Spiels mit einer Freien Mannschaft

| Freundschaftsspiele   |                      |                        |               |              | fss 00                   |
|-----------------------|----------------------|------------------------|---------------|--------------|--------------------------|
| Basisdaten            |                      |                        |               |              |                          |
| Saison                | 10/11                | Spielstatus            | Spiel geplant |              |                          |
| Spielkennung          | 240022044            | Staffelname            | FS/H/KLA/LH   |              |                          |
| Spieldatum            | 16.11.2010           | Uhrzeit                | 19:30         |              |                          |
| Verband               | Fußball- u. Leichtat | thletik-Verband Westfa | len           |              |                          |
| Heimverein            | TUS WESTFALIA W      | ETHMAR 1948 E.V.       |               |              |                          |
| Heimmannschaftsart    | Herren               |                        |               |              |                          |
| Heimmannschaft        | Westfalia Wethmar    | r                      |               |              |                          |
| Spielklasse Heim      | Kreisliga A          |                        |               |              |                          |
| Gastmannschaftstyp    | Freie Mannschaft     |                        |               |              |                          |
| Gastverein            |                      |                        |               |              |                          |
| Gastmannschaftsart    | Herren               |                        |               |              |                          |
| Gastmannschaft        | Feuerwehr-Wethm      | ar                     |               |              |                          |
| Spielklasse Gast      |                      |                        |               |              |                          |
| Schiriansetzungsmodus | Ansetzung aus Kre    | is Heimverein          |               |              |                          |
| Spielstätte           |                      |                        |               |              |                          |
| Spielstätte           | 2100210201           |                        |               |              |                          |
|                       | Sportanlage Wethr    | mar Kunstrasen         |               |              |                          |
|                       | 44534 LÜNEN          |                        |               |              |                          |
|                       | Wehrenboldstraße     |                        |               |              |                          |
| Zurück                |                      |                        |               | Spieldetails | Neues Freundschaftsspiel |

Zusatzbemerkung: Wenn ein F.- Spiel mit 2 Mannschaften, die nicht im DFBnet abgelegt sind, z.B. Benefizspiel : Feuerwehr gegen Schützenverein usw., so empfiehlt es sich, diese Spieleingabe im Bereich Turniere abzulegen!

Nach Eingabe eines Spiels, ist dieses unmittelbar auf der SR-Ansetzungsebene sichtbar und kann vom zuständigen SR-Ansetzer entsprechend bearbeitet werden.